## Placing a hold (request) for a book from Your Library

**1.** In Digital Resources, click on Accessit under the Library References.

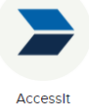

2. You should see your name at the top right corner of the screen.

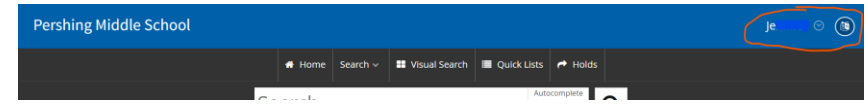

**3.** You can search for books by title or author by typing in the SEARCH box and clicking on the magnifying glass.

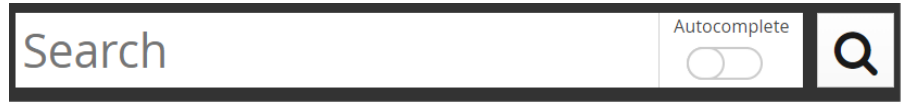

4. Books that are currently available will have a green number next to the book symbol. Books that are not currently available will have a red number next to the book symbol. (Please note: You can still request books that are not currently available but it may take time to get them.)

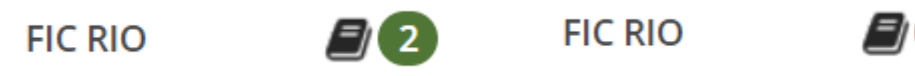

5. To put a hold (request) on a book, click on the title to open the information box. Then, click MAKE A HOLD/BOOKING on the bottom left.

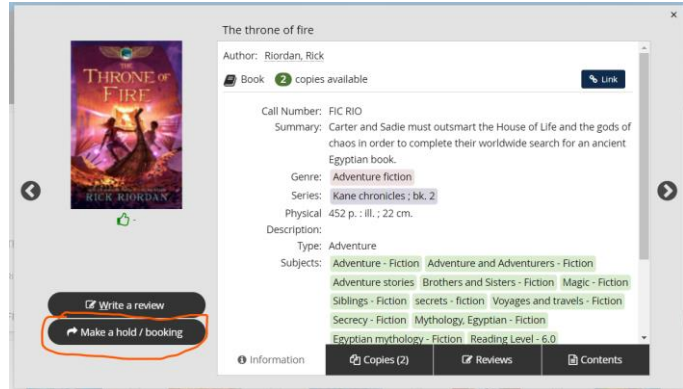

**6.** Click on the word HOLD in the middle at the bottom.

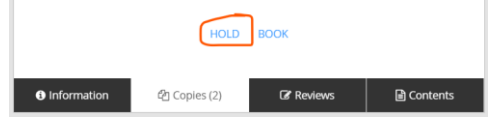

7. You should receive the following confirmation message.

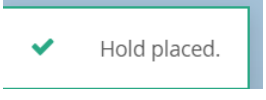

## James S. Deady Middle School Library EXPECTATIONS FOR SCHOOL PROCEDURE:

I will pull the book for you and deliver it to you (in class) when it is available.

Please keep the following in mind when placing a hold for a book.

- ★ Your book is checked out to you for <u>2 weeks</u>. Please return it to the Library when you are finished with it.
- ★ My goal is to deliver books within 24-48 hours. (Weekends, school holidays, testing, my absence or Library closure may slow delivery time.)
- ★ I will do my best to respect your privacy. There is no need for anyone else to know what you are checking out.
- ★ I will attempt to deliver your requested book twice. After that, it will be put back on the shelf and the hold will be deleted.
- ★ If you have 2 or more books checked out, you will not be able to put books on hold until the other books are returned.

If you have questions, please message/visit.